## User Manual alpha utilities management services llc

## **Table of Contents**

\*

Page 2

Why Paperless Billing & How to Sign Up?

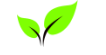

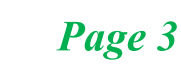

How To Sign Up?

\*

Page 4

举

Post Successful Sign In – The Dashboard

How to view, preview apay your bills?

Page 10-13

Sign up for existing online accounts

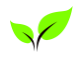

Page 5

How to update personal information and upload documents?

粱

Page 6

How to update unit details and upload documents ?

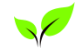

## Page 7

Sign Up for New Customers

\*

Page 8

How to create profile & upload documents?

How to add unit details & upload Ejari\Title deed?

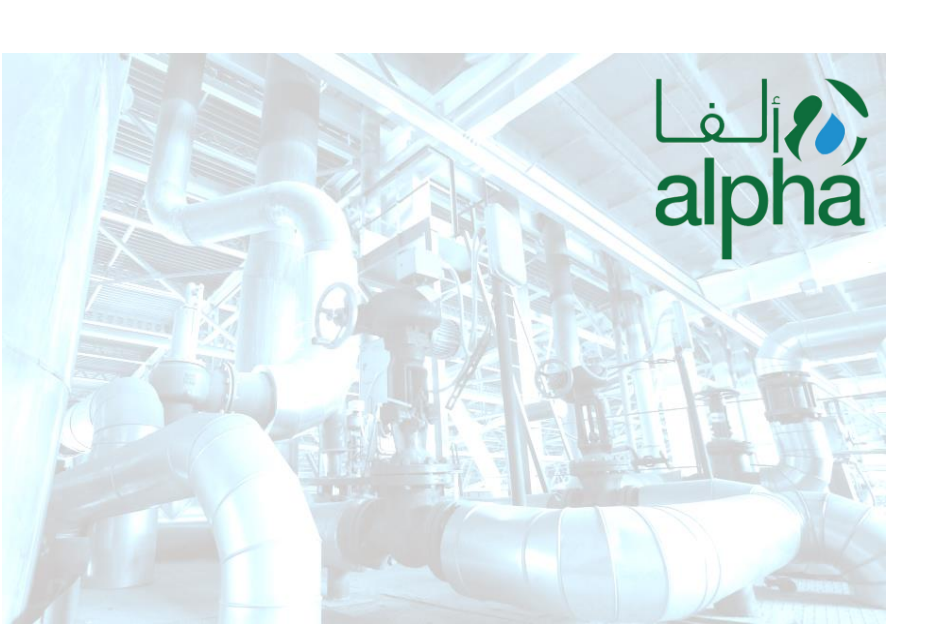

Page 9

© Alpha Utilities Management Services P.O. Box 212166 Dubai, United Arab Emirates Email: Sms-registration@alphautilities.co.ae

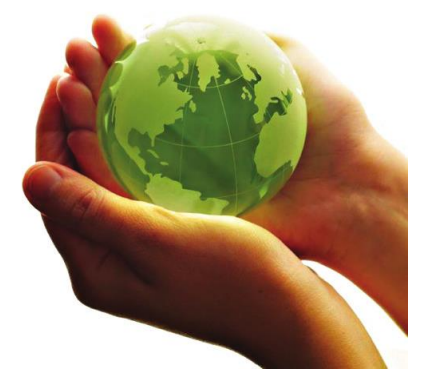

You asked we listened: No More Paper

So to enhance our services and taking into consideration

your suggestions we will be launching paperless billing services for all the registered users of Alpha Utilities Management Services in the month of August, 2018. This

will entitle you to receive your monthly bills via Email,

SMS billing summary, payment reminders etc.

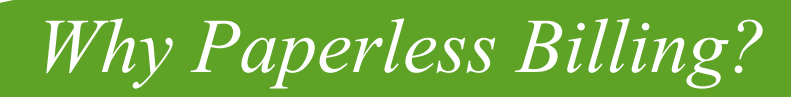

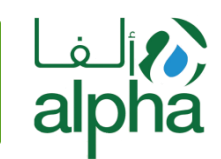

## What Happens when I sign up for the paperless billing?

Starting August 2018 Alpha Utilities Management Services LLC

Will halt sending physical invoices to all the residents of Skycourts. The same will now be replaced with

E Billing where all Alpha registered customers upon sign up will receive the following.

- Bill statements via Email & SMS at the beginning of each month.
- Bill Payment Reminders
- Any and all general notifications
- Upgradation updates if any
- Due Date Final Reminders
- Complaint Registeration Notifications
- Complaint Updates
- New Registerations Notifications
- Final Bill Notifications
- Cheque Collection Notifications

# What Documents Are Required?

### For Owners

- 1. Copy of you title deed
- 2. Front & Back side copy of your ID Card
- 3. Front & Back Side copy of your passport & Visa Page

#### For Tenants

- 1. Copy of Ejari
- 2. Front & Back side copy of your ID Card
- 3. Front & Back Side copy of your passport & Visa Page

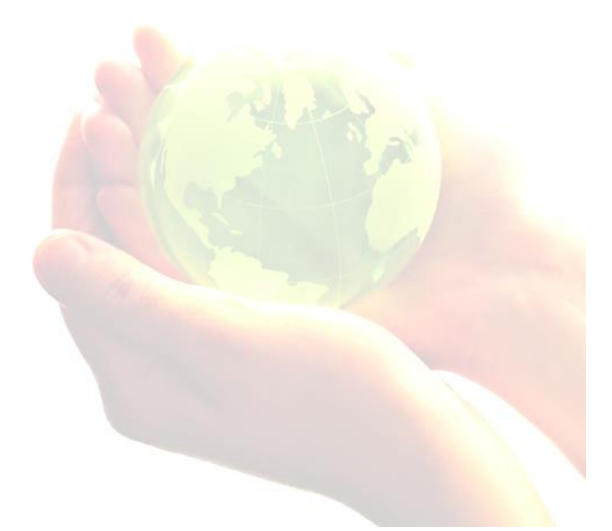

## How to Sign Up?

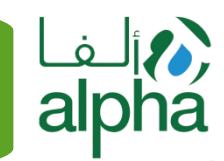

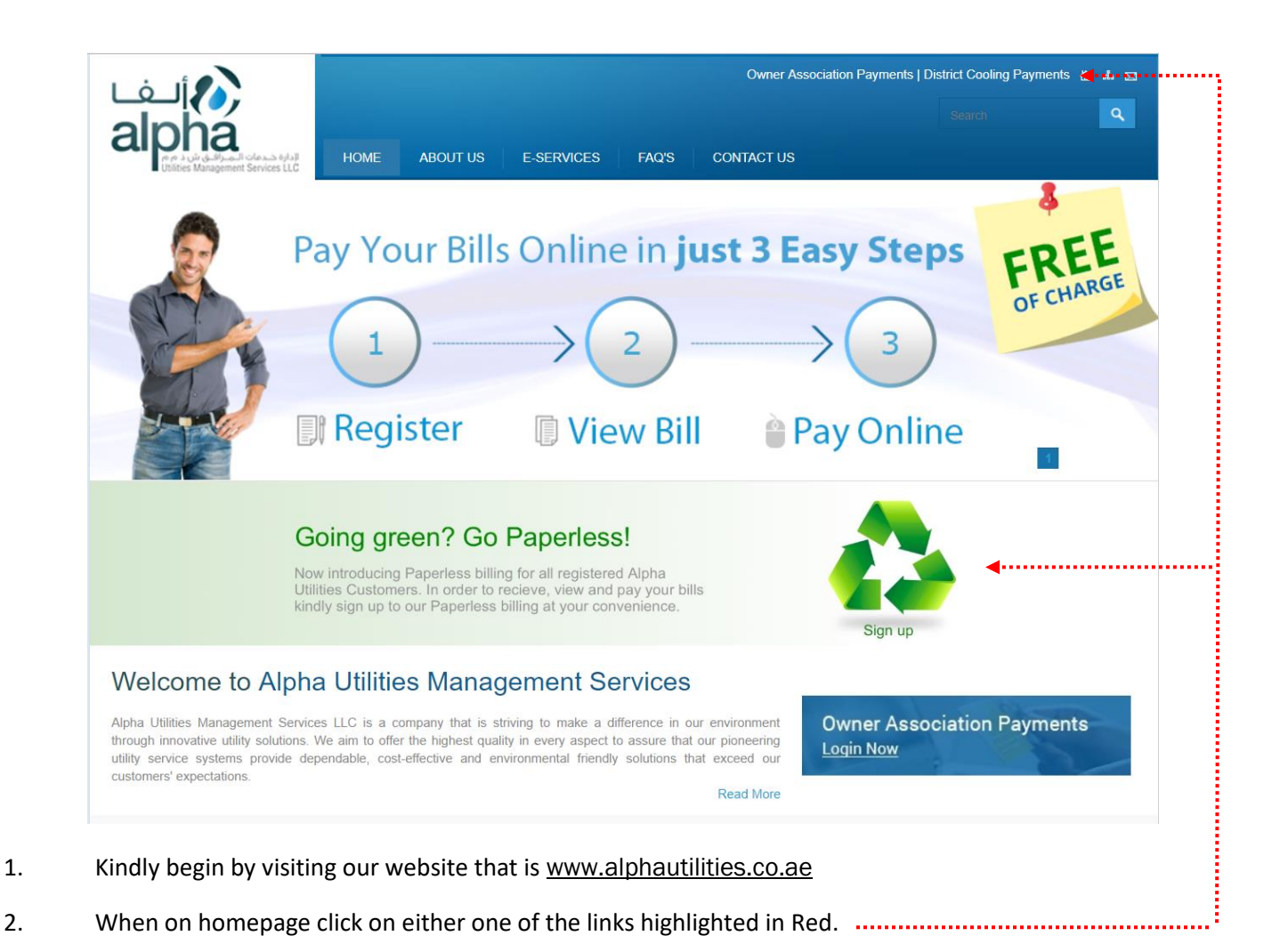

## **Recommendation:** It is highly recommended that you use Google Chrome or Mozilla Firefox to avoid any compatibility issues.

#### 3

# Sign up for Existing Online Accounts

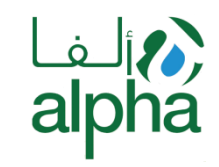

| فالمعرفة العام<br>alpha<br>Diles Kangenet Scrice LLD                  | НОМЕ                                         | ABOUT US E-SERVICES                                         | Owner Associa<br>FAQ'S CONTACT US | ation Payments   District Cooling Payments 🟠 🔥 🖾<br>Search 🔍                                                                   |
|-----------------------------------------------------------------------|----------------------------------------------|-------------------------------------------------------------|-----------------------------------|----------------------------------------------------------------------------------------------------|
| User Manual<br>Click Here To Download                                 | User ID<br>Password<br>E Keep r<br>Forgot    | ne logged in this computer.<br>Password?   Sign up<br>Login |                                   | Going Green?<br>Go Paperless!<br>You'll get an e-mail<br>when your bill is ready<br>so you can view it at your<br>convenience. |
| Customer Support<br>Tel: +971 4 4547011<br>E-mail: info@alphautilitie | This site is best viewed using I<br>es.co.ae | nternet Explorer 8 and above, Mozil                         | la Firefox, Safari or Chrome      | Stay Connected:                                                                                                    |

- 1. Customer with existing online account may proceed logging in use their existing credntials.
- 2. Upon successful login you will be routed to the below page.
- 3. Please note that despite successful login all registered custmoers will be required to <u>click on the link</u> below and update their profile and unit information along with uploading of require documents.

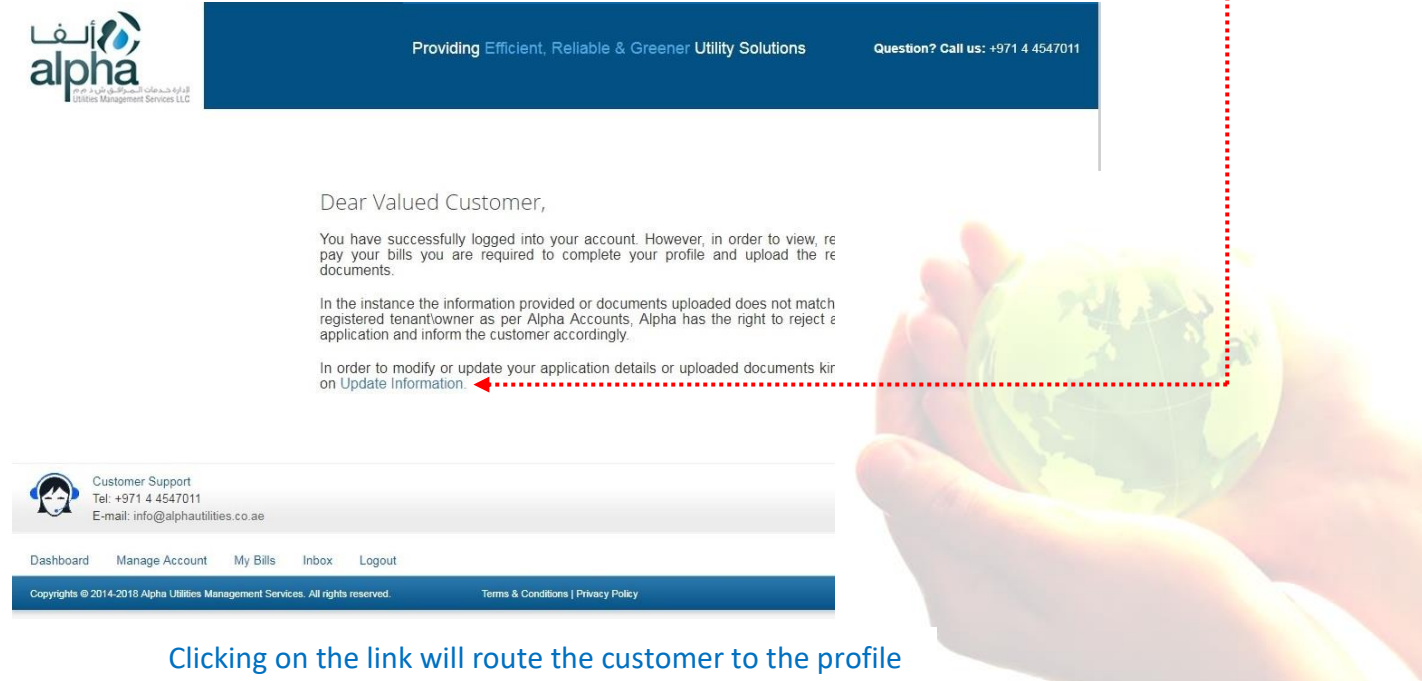

Clicking on the link will route the customer to the profile update page. Kindly follow instructions on page 5 of this manual

# Sign up for Existing Online Accounts

How to Update Information & Upload Documents?

### Update Account Information

| *Title:                                                                                                    | Mr.                                                                                  | •                                                                                                    |                                                                                                    | *F                                                                                                    | Full Name:                                                                                                    | abc                                                                                                    |                                                                                                    |                                                         |
|----------------------------------------------------------------------------------------------------|--------------------------------------------------------------------------------------|----------------------------------------------------------------------------------------------------|----------------------------------------------------------------------------------------------------|----------------------------------------------------------------------------------------------------|----------------------------------------------------------------------------------------------------|----------------------------------------------------------------------------------------------------|----------------------------------------------------------------------------------------------------|---------------------------------------------------------|
| *Email:                                                                                                    | ABC@ABC.CO                                                                           | ОМ                                                                                                    |                                                                                                    | *F                                                                                                    | Password:                                                                                                    | *****                                                                                                   | Change Password                                                                                     | <ul> <li>Click here to cha<br/>your password</li> </ul> |
| *Mobile #:                                                                                                    | 054 🔻                                                                                | 545454                                                                                                    |                                                                                                    | */                                                                                                    | Address:                                                                                                    | dubai                                                                                                   |                                                                                                    |                                                         |
| *P.O. Box:                                                                                                    | 5454                                                                                 |                                                                                                    |                                                                                                    | *(                                                                                                    | City:                                                                                                    | dubai                                                                                                   |                                                                                                    |                                                         |
| *Nationality:                                                                                                    | Pakistan                                                                             | •                                                                                                    |                                                                                                    | R                                                                                                    | es.Tel. #:                                                                                                    | 5454546                                                                                                 |                                                                                                    |                                                         |
| * Emirates ID #:                                                                                                    | 455-4845-446                                                                         | 4545-5                                                                                                    |                                                                                                    | *                                                                                                    | Emirates ID Expiry:                                                                                                    | 07/07/201                                                                                               | 8                                                                                                   | <b>∢</b> •;                                             |
| •                                                                                                    | • • • • • • • • •                                                                    | Kindly punch in t                                                                                                    | the required I                                                                                                    | D number and                                                                                                    | Expiry date without us                                                                                                    | sing hyphen                                                                                             | •••••                                                                                               | •••••                                                   |
| * Emirates ID Front                                                                                                    |                                                                                      | Sele                                                                                                    | ct                                                                                                    | * <br>D                                                                                                    | Emirates ID Back<br>ocument:                                                                                                    |                                                                                                    |                                                                                                    | Select                                                  |
|                                                                                                    |                                                                                      |                                                                                                    |                                                                                                    |                                                                                                    |                                                                                                    |                                                                                                    |                                                                                                    |                                                         |
| • • • •                                                                                                    | ••••••                                                                               | lick on select and up                                                                                                    | load a clear co                                                                                                    | opy of your Em                                                                                                    | irates ID Card (Back &                                                                                                    | Front) • •                                                                                              | • • • • • • • • • •                                                                                 | •••••                                                   |
| ••••                                                                                                    |                                                                                      | lick on select and up                                                                                                    | load a clear co                                                                                                    | opy of your Em                                                                                                    | irates ID Card (Back &                                                                                                    | Front) ••                                                                                               | • • • • • • • • •                                                                                   |                                                         |
| * Residency Visa Expiry Da                                                                                                    | te: dd/mm/yyyy                                                                       | lick on select and up                                                                                                    | load a clear co                                                                                                    | opy of your Em                                                                                                    | irates ID Card (Back &<br>Residency Visa Copy:)                                                                                                    | Front) ••                                                                                               | •••••                                                                                               | Select                                                  |
| * Residency Visa Expiry Da<br>dly mention the Visa Exp                                                                              | te: dd/mm/yyyy                                                                       | lick on select and up                                                                                                    | load a clear co<br>ot Passport), I                                                                                                    | opy of your Em<br>* <br>Proceed with cl                                                                                                    | irates ID Card (Back &<br>Residency Visa Copy: )<br>icking on select and uj                                                                                                    | Front) ••                                                                                               | lear copy of you                                                                                    | Select                                                  |
| * Residency Visa Expiry Da<br>dly mention the Visa Exp<br>* Passport ID #:                                                          | te: dd/mm/yyyy<br>piry Date as it ap<br>Passport # i.e                               | ppears on the visa (NAAAAAAAAAAAAAAAAAAAAAAAAAAAAAAAAAAAA                                                                                                    | load a clear co<br>ot Passport), I                                                                                                    | opy of your Em<br>* <br>Proceed with cl<br>*                                                                                                    | irates ID Card (Back &<br>Residency Visa Copy: )<br>icking on select and up<br>Passport Expiry Date:                                                                                                    | Front) ••                                                                                               | lear copy of you                                                                                    | Select                                                  |
| * Residency Visa Expiry Dai<br>dly mention the Visa Exp<br>* Passport ID #:<br>* Passport Copy:                                     | te: dd/mm/yyyy<br>Diry Date as it ap<br>Passport # i.e                               | ppears on the visa (None of the visa) (None of the visa) (None of the | t<br>ot Passport), I<br>ct                                                                                                    | opy of your Em<br>Proceed with cl<br>* <br>dly punch in the<br>piry date as it a<br>select here and                                                          | irates ID Card (Back &<br>Residency Visa Copy: )<br>icking on select and up<br>Passport Expiry Date:<br>e valid passport numb<br>ppears on the main pa<br>upload a clear copy of                                                          | Front) •• ploading a c dd/mm/yyj er along wit age. Proceec f your passp                                 | lear copy of your<br>//<br>h the passport<br>d with clicking<br>ort Main page                       | Select                                                  |
| * Residency Visa Expiry Da<br>dly mention the Visa Exp<br>* Passport ID #:<br>* Passport Copy: <b>()</b><br>Customer Apartment      | te: dd/mm/yyyy<br>biry Date as it ap<br>Passport # i.e<br>Or<br>ts                   | ppears on the visa (NAA1234567<br>Sele                                                                                                    | t Passport), l<br>t • King<br>expression requires<br>the second second sec | opy of your Em<br>Proceed with cl<br>dly punch in the<br>piry date as it a<br>select here and<br>ired has been u<br>ith clicking on A                        | irates ID Card (Back &<br>Residency Visa Copy:<br>icking on select and up<br>Passport Expiry Date:<br>e valid passport numbr<br>ppears on the main pa<br>upload a clear copy of<br>updated and documen<br>Add Apartment                   | Front) ••<br>ploading a c<br>dd/mm/yy)<br>er along witt<br>age. Proceec<br>f your passp<br>ts           | lear copy of your<br>//<br>h the passport<br>I with clicking<br>ort Main page<br>+ Ad               | Select<br>r visa                                        |
| * Residency Visa Expiry Da<br>dly mention the Visa Exp<br>* Passport ID #:<br>* Passport Copy:<br>Customer Apartment<br>Sr. # Tower | te: dd/mm/yyyy<br>biry Date as it ap<br>Passport # i.e<br>Or<br>ts<br>Unit/Apartment | ppears on the visa (NAA1234567<br>Sele<br>nce all the above info<br>uploaded kince<br>Contract ID                                                                                                    | ot Passport), I<br>ot Passport), I<br>ct King<br>exp<br>on s<br>ormation required<br>ally proceed w<br>Meter #                                                                                                    | opy of your Em<br>*<br>Proceed with cl<br>*<br>dly punch in the<br>piry date as it a<br>select here and<br>ired has been u<br>ith clicking on A<br>Unit Type | irates ID Card (Back &<br>Residency Visa Copy:<br>icking on select and up<br>Passport Expiry Date:<br>e valid passport number<br>ppears on the main pa<br>upload a clear copy of<br>updated and documen<br>Add Apartment<br>Customer Type | Front) ••<br>ploading a c<br>dd/mm/yy)<br>er along witt<br>age. Proceec<br>f your passp<br>ts<br>Status | lear copy of your<br>//<br>h the passport<br>d with clicking<br>ort Main page<br>+ Ad<br>Doc Status | Select<br>r visa<br>d Apartments<br>Action              |

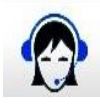

Customer Support

Tel: +971 4 4547011 E-mail: info@alphautilities.co.ae لفانه) alpha

|                                                                                                    | Kindly (                                                                                                    | choose if you are the owner or tenant of th                                                                                                    | e Apartment.                                                                                                    |                                                                                           |
|----------------------------------------------------------------------------------------------------|----------------------------------------------------------------------------------------------------|----------------------------------------------------------------------------------------------------|----------------------------------------------------------------------------------------------------|-------------------------------------------------------------------------------------------|
| Customer Account                                                                                                    | - Alpha Utilities Management Ser                                                                                         | vices                                                                                                    | -Þ                                                                                                    | О́ — 🗆                                                                                    |
|                                                                                                    | •                                                                                                    | The meter number sh<br>meter number as it a                                                                                                    | nould appear by defa<br>ppears on your invoi                                                                          | ult else punch in the<br>ce                                                               |
| * Customer Type:                                                                                                    | Owner O Tenant                                                                                                    |                                                                                                    | ÷ 🗼                                                                                                    |                                                                                           |
| * Contract ID:                                                                                                    | SK-TA-01073213                                                                                                    | Meter No:                                                                                                    | 6622300143                                                                                                    |                                                                                           |
| *Tower Name                                                                                                    | Tower A                                                                                                    | Contract ID would appear itself.                                                                                                    | A102                                                                                                    |                                                                                           |
| Torrer Hume.                                                                                                    | Select your tower                                                                                                    | and respective apartment from their drop                                                                                                    | odown list                                                                                                    |                                                                                           |
| * Unit Type                                                                                                    | Residential                                                                                                    | *Account No:                                                                                                    | SC-OA-A102-0816                                                                                                    | 518-000001                                                                                |
|                                                                                                    |                                                                                                    |                                                                                                    |                                                                                                    |                                                                                           |
| * Title Deed Issued Date:                                                                                                    | DD/MM/YYYY                                                                                                    | * Title Deed Copy:                                                                                                    |                                                                                                    | Select                                                                                    |
| * Title Deed Issued Date:                                                                                                    | DD/MM/YYYY                                                                                                    | * Title Deed Copy:                                                                                                    |                                                                                                    | Select                                                                                    |
| * Title Deed Issued Date:<br>*Account Status:                                                                                                    | DD/MM/YYYY<br>Unregistered                                                                                               | * Title Deed Copy:  Kin Update Close                                                                                                    | dly upload a clear co<br>are the owner o                                                                              | py of the title deed If you of the apartment                                              |
| * Title Deed Issued Date:<br>*Account Status:                                                                                                    | DD/MM/YYYY<br>Unregistered                                                                                               | * Title Deed Copy: 🕡<br>Kin                                                                                                    | dly upload a clear co<br>are the owner o                                                                              | py of the title deed If you of the apartment                                              |
| * Title Deed Issued Date:<br>*Account Status:<br>Customer Account                                                                                                    | DD/MM/YYYY<br>Unregistered                                                                                               | * Title Deed Copy:  Kin Update Close                                                                                                    | dly upload a clear co<br>are the owner o                                                                              | py of the title deed If you of the apartment                                              |
| * Title Deed Issued Date:<br>*Account Status:<br>Customer Account                                                                                                    | DD/MM/YYYY<br>Unregistered                                                                                               | * Title Deed Copy:  Kin Update Close vices                                                                                                    | dly upload a clear co<br>are the owner o<br>-D                                                                        | py of the title deed If you of the apartment                                              |
| * Title Deed Issued Date:<br>*Account Status:<br>Customer Account<br>* Customer Type:                                                                                                    | DD/MM/YYYY<br>Unregistered                                                                                               | * Title Deed Copy:  Kin Update Close Vices Kindly choose if you are the owner or                                                                                                    | dly upload a clear co<br>are the owner o<br>– <b>D</b><br>tenant of the Apartn                                        | py of the title deed If you of the apartment                                              |
| * Title Deed Issued Date:<br>*Account Status:<br>Customer Account<br>* Customer Type:<br>* Contract ID:                                                                                          | DD/MM/YYYY<br>Unregistered                                                                                               | <ul> <li>* Title Deed Copy: </li> <li>Kin</li> <li>Update Close</li> <li>vices</li> <li>Kindly choose if you are the owner or Meter No:</li> </ul>                                                                                           | dly upload a clear co<br>are the owner o<br>– <b>D</b><br>tenant of the Apartn<br>6622300143                          | py of the title deed If you of the apartment                                              |
| * Title Deed Issued Date:<br>*Account Status:<br>Customer Account<br>* Customer Type:<br>* Contract ID:<br>*Tower Name:                                                                          | DD/MM/YYYY<br>Unregistered                                                                                               | <ul> <li>* Title Deed Copy: </li> <li>Kin</li> <li>Update Close</li> <li>vices</li> <li>Kindly choose if you are the owner or</li> <li>Meter No:</li> <li>*Unit No.:</li> </ul>                                                              | dly upload a clear co<br>are the owner of<br>tenant of the Apartm<br>6622300143<br>A102                               | py of the title deed If you of the apartment                                              |
| * Title Deed Issued Date:<br>*Account Status:<br>Customer Account<br>* Customer Type:<br>* Contract ID:<br>*Tower Name:<br>* Unit Type                                                           | DD/MM/YYYY<br>Unregistered<br>Alpha Utilities Management Ser<br>Owner Tenant<br>SK-TA-01073213<br>Tower A<br>Residential | <ul> <li>* Title Deed Copy: </li> <li>Kin</li> <li>Update Close</li> <li>Vices</li> <li>Kindly choose if you are the owner or</li> <li>Meter No:</li> <li>*Unit No.:</li> <li>*Account No:</li> </ul>                                        | dly upload a clear co<br>are the owner of<br>-D<br>tenant of the Apartm<br>6622300143<br>A102<br>SC-TN-A102-08        | select Select  py of the title deed If you of the apartment  nent.  1618-000001           |
| <ul> <li>* Title Deed Issued Date:</li> <li>*Account Status:</li> <li>* Customer Account</li> <li>* Customer Type:</li> <li>* Contract ID:</li> <li>*Tower Name:</li> <li>* Unit Type</li> </ul> | DD/MM/YYYY<br>Unregistered<br>Owner Tenant<br>SK-TA-01073213<br>Tower A<br>Residential                                   | <ul> <li>* Title Deed Copy: </li> <li>Kin</li> <li>Update Close</li> <li>• Kindly choose if you are the owner or</li> <li>Meter No:</li> <li>*Unit No.:</li> <li>*Account No:</li> </ul>                                                     | dly upload a clear co<br>are the owner of<br>-D<br>tenant of the Apartn<br>6622300143<br>A102<br>SC-TN-A102-08*       | select Select  py of the title deed If you of the apartment  nent.  1618-000001 Select    |
| * Title Deed Issued Date:<br>*Account Status:<br>Customer Account<br>Customer Type:<br>Contract ID:<br>Tower Name:<br>Unit Type<br>Ejari Copy Expiry Date:                                       | DD/MM/YYYY<br>Unregistered<br>Owner I Tenant<br>SK-TA-01073213<br>Tower A<br>Residential                                 | <ul> <li>* Title Deed Copy: </li> <li>Kin</li> <li>Update Close</li> <li>* Close</li> <li>* Kindly choose if you are the owner or</li> <li>Meter No:</li> <li>* Unit No.:</li> <li>* Account No:</li> <li>* Ejari Copy Document: </li> </ul> | dly upload a clear co<br>are the owner of<br>tenant of the Apartm<br>6622300143<br>A102<br>SC-TN-A102-08 <sup>o</sup> | select  Select  py of the title deed If you of the apartment   nent.  1618-000001  Select |

Click on update once the required information has been updated and the required Ejari or Titledeed has been uploaded. You will be routed back to the previous page.

••••• Click on the below link and finally click on update. Once completed we will receive your request for document validation and will revert back to you once the account has been activated.

I Confirmed that I have entered correct information and have seen the original documents.

# Sign up for New Customers

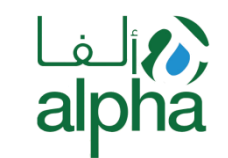

|                                                                     |                                                                                                    | Owner Association Payments   District Cooling Payments 🟠 📥 🖂                                                                   |
|---------------------------------------------------------------------|----------------------------------------------------------------------------------------------------|----------------------------------------------------------------------------------------------------|
| alpha                                                               |                                                                                                    | Search                                                                                                    |
| الدارة حدمات الصراقي ش د م م<br>Utilities Management Services LLC   | HOME ABOUT US E-SERVICES FAQ'S CON                                                                       | ITACT US                                                                                                    |
| User Manual<br>Click Here To Download                               | User ID<br>Password<br>Keep me logged in this computer.<br>Forgot Password?   Sign up                    | Going Green?<br>Go Paperless!<br>Vou'll get an e-mail<br>when your bill is ready<br>so you can view it at your<br>convenience. |
| Customer Support<br>Tel: +971 4 4547011<br>E-mail: info@alphautilit | This site is best viewed using Internet Explorer 8 and above, Mozilla Firefox, Safari or C<br>ties.co.ae | Chrome Stay Connected:                                                                                                    |
|                                                                     |                                                                                                    | **************************************                                                                                         |

1. To sign up for paperless billing kindly click on Sign Up and you will be routed to the customer profile page.

Recommendation: It is highly recommended that you use Google Chrome or Mozilla Firefox to avoid any compatibility issues.

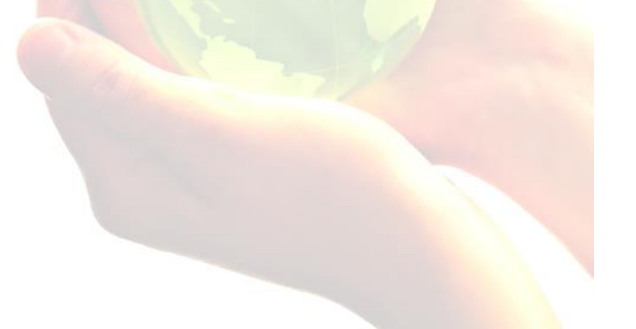

# Sign up for New Customers

How to create profile, upload documents and add unit

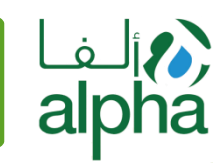

### New Customer Registration

|                                               | Kindly punch in the               | e same full name as it                           | appears on your contract with Alpha Utilities re                                                                                                    | egistration Forms                                     |                                          |             |
|-----------------------------------------------|-----------------------------------|--------------------------------------------------|----------------------------------------------------------------------------------------------------|-------------------------------------------------------|------------------------------------------|-------------|
| *Title:                                       | Select                            | •                                                | *Full Name:                                                                                                    |                                                       |                                          |             |
| *Email;                                       |                                   |                                                  | *Password:                                                                                                    |                                                       |                                          |             |
| Res.Tel. #.                                   |                                   |                                                  | *Mobile #:                                                                                                    | Select •                                              |                                          |             |
| *Address:                                     | Kindly punch in the email an      | d Mobile Number whe                              | ere you would like to receive your Email & SMS<br>*P.O. Box:                                                                                                    | Bill\Notification                                     | i.                                       |             |
| *City:                                        |                                   |                                                  | *Nationality:                                                                                                    | India                                                 |                                          | •           |
| * Emirates ID #:                              |                                   |                                                  | * Emirates ID Expiry:                                                                                                    | dd/mm/yyyy                                            |                                          | •           |
| * Emirates ID Front Document                  | • • • • • • • • • • • • Kindly    | punch in the required                            | ID number and Expiry date without using hyperators in the second second | nen •••••                                             | •••••                                    | Select      |
|                                               | • • • • • • • • • • • • • • Clicł | on select and upload                             | a clear copy of your Emirates ID Card (Back &                                                                                                    | Front) •••••                                          | ••••                                     |             |
| * Residency Visa Expiry Date:                 | dd/mm/yyyy                        | <b>~···</b>                                      | Residency Visa Copy:                                                                                                    |                                                       |                                          | Select      |
| Kindly mention the                            | Visa Expiry Date as it appears    | s on the visa (Not Pass<br>citizens will ı       | port), Proceed with clicking on select and uplo<br>not be required to submit the same.                                                                                                    | ading a clear cop                                     | y of your visa. Kin                      | dly note UA |
| * Passport ID #:                              | Passport # i.e A1234567           |                                                  | * Passport Expiry Date:                                                                                                    | dd/mm/yyyy                                            |                                          |             |
| * Passport Copy 🕡<br>Kindly choose if you are | e the owner or tenant of the a    | Select                                           | Kindly punch in the valid passport nun<br>expiry date as it appears on the main<br>on select here and upload a clear copy                                                                                                    | nber along with the page. Proceed we of your passport | ne passport<br>ith clicking<br>Main page |             |
| * Customer Type:                              | Owner 🖲 Tenant 🚽                  | •                                                | * Unit Type                                                                                                    | Select                                                |                                          |             |
| *Tower Name:                                  | Select Tower                      | •                                                | *Unit No.;                                                                                                    | Select Unit                                           |                                          | •           |
| * Contract ID:                                |                                   |                                                  | Meter No:                                                                                                    |                                                       |                                          | •           |
|                                               |                                   |                                                  | Kindly punch in the meter number as it appears on your physical invoice.                                                                                                    |                                                       | •••••                                    | • • • • • • |
| * Ejari Copy Expiry Date:                     | DD/MM/YYYY                        |                                                  | * Ejari Copy Document: 🕖                                                                                                    |                                                       |                                          | Select      |
| Kindly upload a                               | clear copy of the Ejari and th    | e Ejari expiry date If y<br>you will be required | ou are the Tenant of the apartment. In the inst<br>to upload a copy of the Title deed instead.                                                                                                    | ance you are the                                      | owner of the apa                         | rtment      |

I accept signup terms & conditions and privacy policy.

Once all the required information has been punched in and required documents uploaded. Please refer to the terms & conditions and click on I accept if you accept the same. Finally proceed to clicking on Create. We will revert to you if all information and documents get verified. Create Reset

÷

. •

#### Post Sign Up - Dashboard What is the dashboard for? Customer Dashboard will give access to the following Active Bills – table that shows details of the customers billing. $\succ$ Billing and Payment History – Graphical analysis of payment history. ৵ Calendar – reminds the customer on what date their documents are going to expire. (م) لف Providing Efficient, Reliable & Greener Utility Solutions on? Call us: +971 4 4547011 alnha DASHBOARD MANAGE ACCOUNT MY BILLS INBOX Customer Dashboard Active Bills Total Outstanding Amount: 0.00 AED Unit No **Billing Month** Billing From Billing To Current Month Balance Current Month Bill Status No Pending Invoice Found Billing and Payment History August 2018 < > 10 Sun 10 11 5 6 17 12 13 14 15 16 18 21 22 24 19 20 23 25 26 27 28 29 30 31 NOTIFICATION CUSTOMER SUPPORT INBOX View All ..... >Customer Support – Will display replies from the customer service. Inbox – will display new outgoing messages. ••> Notifications – Will display any and all notifications sent by Alpha Utilities For Instance $\geq$ ( Payment Reminder, dute date and all general notifications.

# Post Sign Up – Bill Payment

How to view and pay your bills?

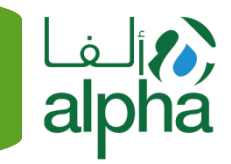

### On the navigation menu, hover to My Bills then click Bill Details

| الف<br>alpha<br>Directed and the second state                               | Providing Effic                    | ient, Reliable & Gr             | eene? Utility Soluti        | ons (                 | Welcome :<br>Question? Call us | i   Logout<br>: +971 4 4547011 |
|-----------------------------------------------------------------------------|------------------------------------|---------------------------------|-----------------------------|-----------------------|--------------------------------|--------------------------------|
|                                                                             | DASHBOARD                          | MANAGE ACCOUNT                  | MY BILLS INBOX              |                       |                                |                                |
|                                                                             |                                    |                                 | BILL DETAILS                |                       |                                |                                |
| View Bills                                                                  |                                    |                                 | BILLING HISTORY             |                       |                                | Pay                            |
| Total Outstanding Amount: AED 256.92                                        |                                    |                                 |                             |                       | Amount                         | to Pay 0.00 AED                |
| St Invoice Unit Billing                                                     | Month Billing From                 | Billing To                      | Current Month<br>Balance    | Current Month<br>Bill | Status                         | Action                         |
| 1 213 CP308 6/30/2011                                                       | 12:00:00 6/1/2018 12:00:00<br>M AM | 6/30/2018 12:00:00<br>AM        | 256.92                      | 256.92                | UnPaid                         | 0                              |
|                                                                             |                                    |                                 | Total Outstanding<br>Amount | AED 256.92            |                                |                                |
|                                                                             |                                    | Pay Canuer                      |                             |                       |                                |                                |
| Customer Support<br>TeL +971 4 4547011<br>E-mail: info@alphautilities.co.ae |                                    |                                 |                             |                       | Stay Connec                    | ted. 💽 💟                       |
| Dashboard Manage Account My Bills Inbo                                      | x Logout                           |                                 |                             |                       | <b>S</b> =                     | 🗉 😄 VISA                       |
| Copyrights @ 2014-2018 Alpha Utilities Management Services. All n           | ghts reserved. Terr                | ms & Conditions   Privacy Polic | *                           |                       |                                | Devoloped by VST               |
| You will be able to vie                                                     | ew all your paid an                | d unpaid bills,                 |                             |                       |                                |                                |

••• Choose the bill you wish to pay by clicking on the check button.

After clicking the "Pay" button, customer will be redirected to the Preview Bill Payment page.

#### Post Sign Up – Bill Payment How to preview your bills? Welcome Enrico Granda Providing Efficient, Reliable & Greener Utility Solutions Question? Call us: +971 4 4547011 DASHBOARD MANAGE ACCOUNT MY BILLS INBOX Preview Bill Payment - Alpha Utility Payment Reference: SP\_10302\_1\_20180802174830 Amount: 256.92 Service Fee: 0 256.92 Total Amount Pay Now ..... Important Notice Dear Customers, Upon making payment after punching in all correct credit card information should you receive an error " Order Declined" Kindly be advised that same needs to be resolved by your bank. In this instance We advise you to get in touch with your respective bank and request to be enrolled for 3D secure. Alpha Utilities Management L.L.C Customer Support Tel: +971 4 4547011 E-mail: info@alphautilities.co.ae Stay Connected: 📭 👥 💟 My Bills Dashboard Manage Account Inbox 😂 VISA Copyrights @ 2013 -2018 Alpha Utilities Management Services. All rights res Terms & Conditions | Privacy Policy ped by VST

After clicking on pay at the billing page you will be directed to the above payment preview page. After Carefully reviewing the payment information, proceed with clicking on pay now.

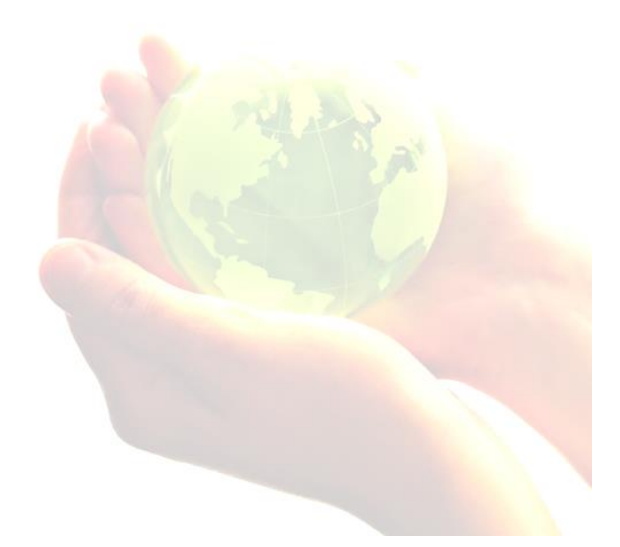

# Post Sign Up – Bill Payment

Punching in the credit card information.

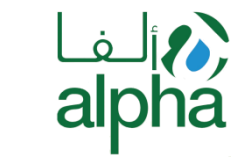

| Billing             | Payment          | Review                                                                                                    | Receipt                                                                                                    |
|---------------------|------------------|----------------------------------------------------------------------------------------------------|----------------------------------------------------------------------------------------------------|
| Billing Information |                  | Your Order                                                                                                    |                                                                                                    |
| First Name *        | * Required field | Total amount                                                                                                    | 256.92 AED                                                                                                    |
| Last Name *         | <b>-</b>         |                                                                                                    |                                                                                                    |
| Address *           | V<br>Next        | <ol> <li>Fill in the first and last n card.</li> <li>Fill in the address as sub</li> <li>Choose the city as it app</li> <li>Fill in the email address</li> <li>Kindly review all the info</li> </ol> | ame as it appears on your credi<br>mittied to your respective bank<br>bears with your bank<br>as used at the time of sign up<br>prmation and click on Next. |

| Billing           | Payment            | Review                    | Receipt                         |
|-------------------|--------------------|---------------------------|---------------------------------|
| Payment Details   | •                  | Your Order                |                                 |
|                   | * Required field   |                           |                                 |
| Card Type *       | Mastercard         | Total amount              | 256.92 AED                      |
| Amex Amex         | Discover           |                           |                                 |
| Card Number *     |                    |                           |                                 |
|                   | _ <b>◄·····</b> 1. | Choose your card type a   | is it appears on your credit ca |
| Expiration Date * | 2.                 | Carefully punch in the c  | redit card number as it appea   |
| •                 | <b>*</b>           | on your card.             | 100                             |
|                   |                    | Punch in the expiry date  | as it appears on the front of   |
| Back              | Next               | your credit card.         |                                 |
|                   | <b>*•</b> •4.      | Verify all information pu | inched in and click on next.    |
| Cancel Order      |                    |                           |                                 |

# Post Sign Up – Bill Payment

Final Preview & Payment Page

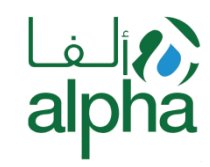

|                                                                                                    |                                                                                                    |                                                                                          | Review                                                                                                    |                                                                                                    | Receipt                                                                                                    |
|----------------------------------------------------------------------------------------------------|----------------------------------------------------------------------------------------------------|------------------------------------------------------------------------------------------|----------------------------------------------------------------------------------------------------|----------------------------------------------------------------------------------------------------|----------------------------------------------------------------------------------------------------|
| Review your O                                                                                                    | rder                                                                                                    |                                                                                          |                                                                                                    |                                                                                                    |                                                                                                    |
| Billing Address                                                                                                    | 5 Edit Address                                                                                                    | 1.                                                                                       | This is the final preview<br>information punched in<br>credit card Tupe, Numbe                                                                                                    | page where yo<br>earlier such as<br>er and expiratio                                                       | u can verify all<br>name, address,<br>on date.                                                                      |
| Enrico Granda<br>Dubai<br>Dubai<br>1100<br>United Arab Emirate                                                                                                    | 25                                                                                                    | 2.                                                                                       | Kindly review the payme<br>Clicking on pay at this po<br>route you to post payme                                                                                                    | ent amount and<br>bint will submit<br>ent verification                                                     | l click on pay.<br>your payment<br>page.                                                                            |
| Payment Detail                                                                                                    | ls                                                                                                    |                                                                                          | Your Order                                                                                                    |                                                                                                    |                                                                                                    |
| Card Type                                                                                                    |                                                                                                    | Visa                                                                                     | Total amount                                                                                                    |                                                                                                    | 256.92 AED                                                                                                    |
| Card Number                                                                                                    | 000000000                                                                                                    | xx1111<br>3-2018                                                                         |                                                                                                    |                                                                                                    |                                                                                                    |
|                                                                                                    |                                                                                                    |                                                                                          |                                                                                                    |                                                                                                    |                                                                                                    |
|                                                                                                    |                                                                                                    |                                                                                          |                                                                                                    |                                                                                                    | Welcome Enrico Gran                                                                                                 |
| JÍ KORANI OLA A HUJ<br>Na ku ku ku ku ku ku ku ku ku ku ku ku ku                                                                                                    | Providing Ef                                                                                                    | ficient, Re                                                                              | eliable & Greener Utility Solution                                                                                                    | ns Que                                                                                                    | Welcome Enrico Gran<br>stion? Call us: +971 4                                                                       |
| J Solo Solo Solo Solo Solo Solo Solo Sol                                                                                                    | Providing Ef<br>dashboard<br>a Utility                                                                                                    | ficient, Re                                                                              | eliable & Greener Utility Solution                                                                                                    | ns Que                                                                                                    | Welcome Enrico Gran<br>stion? Call us: +971 4                                                                       |
| Jicola Service Services Ltd<br>yment Receipt - Alph<br>zu for using Alpha Utility Onli                                                                                                    | Providing Ef<br>DASHBOARD<br>a Utility<br>ne Bill Payment Services.                                                                                                    | ficient, Re<br>Manage                                                                    | eliable & Greener Utility Solution                                                                                                    | ns Que                                                                                                    | Welcome Enrico Gran<br>Istion? Call us: +971 4                                                                      |
| Appha Utility Bill Pa<br>256.92 AED                                                                                                    | Providing Ef<br>DASHBOARD<br>a Utility<br>ne Bill Payment Services.<br>Number: has been paid successfully. See the p                                                           | ficient, Re<br>Manage<br>After o<br>Receip<br>this pa                                    | eliable & Greener Utility Solution<br>ACCOUNT MY BILLS INBOX<br>Clicking Pay, user will be re<br>ot page. Amount and Trans                                                                                                    | ns Que<br>edirected to Bil<br>saction ID will b                                                            | Welcome Enrico Gran<br>stion? Call us: +971 4<br>l Payment<br>be displayed on                                       |
| yment Receipt - Alpha           yuigt Alpha Utility Onli           ine bill payment for Contract           ion         Alpha Utility Bill Pa<br>256.92 AED           ion ID         533217898293649           syou have enjoyed our bill pa                                                                                                    | Providing Ef<br>DASHBOARD<br>a Utility<br>ne Bill Payment Services.<br>Number: has been paid successfully. See the p<br>yment<br>5803523<br>ayment services. Thank you.        | ficient, Re<br>MANAGE<br>After A<br>Receip<br>this pa<br>Impor<br><u>Declin</u>          | Pliable & Greener Utility Solution<br>ACCOUNT MY BILLS INBOX<br>Clicking Pay, user will be report<br>by page. Amount and Trans<br>age.<br>Thant Note: Should you reco<br>red <sup>m</sup> post payment kindly of<br>a for rejection or onable So | ns Que<br>edirected to Bil<br>saction ID will b<br>eive an <u>error "I</u><br>contact your ba              | Welcome Enrico Gran<br>stion? Call us: +971 4<br>I Payment<br>be displayed on<br>Payment<br>nk to review th         |
| Appendix Services Ltd<br>symmet Receipt - Alph<br>ou for using Alpha Utility Onli<br>ine bill payment for Contract<br>ion Alpha Utility Bill Pa<br>256.92 AED<br>ion ID 533217898293649<br>e you have enjoyed our bill pa<br>ilities Management Services<br>1 (4) 4547011<br>fo@alphautilities.co.ae                                                                                | Providing Ef<br>DASHBOARD<br>a Utility<br>ne Bill Payment Services.<br>Number: has been paid successfully. See the p<br>yment<br>5803523<br>ayment services. Thank you.<br>LLC | ficient, Re<br>MANAGE<br>After o<br>Receip<br>this pa<br>Impor<br><u>Declin</u><br>reaso | eliable & Greener Utility Solution<br>ACCOUNT MY BILLS INBOX<br>clicking Pay, user will be re<br>ot page. Amount and Trans<br>age.<br>tant Note: Should you rect<br>red <sup>m</sup> post payment kindly o<br>n for rejection or enable Se       | ns Que<br>edirected to Bil<br>saction ID will b<br>eive an <u>error "I</u><br>contact your ba<br>ecure 3D. | Welcome Enrico Gran<br>stion? Call us: +971 4<br>l Payment<br>be displayed on<br><u>Payment</u><br>ink to review th |
| Approximate Services Ltd<br>symmetric Receipt - Alph<br>ou for using Alpha Utility Onli<br>ine bill payment for Contract<br>ion Alpha Utility Bill Pa<br>256.92 AED<br>ion ID 533217898293649<br>ayou have enjoyed our bill pa<br>witties Management Services<br>1 (4) 4547011<br>Tog@alphautilities.co.ae<br>Customer Support<br>1 Tel.+9714 4547011<br>E-mail: ino@alphautilities | Providing Ef<br>DASHBOARD<br>a Utility<br>ne Bill Payment Services.<br>Number: has been paid successfully. See the p<br>yment<br>5803523<br>ayment services. Thank you.<br>LLC | ficient, Re<br>MANAGE<br>After (<br>Receip<br>this pa<br>Impor<br><u>Declin</u><br>reaso | Viable & Greener Utility Solution<br>ACCOUNT MY BILLS INBOX<br>Clicking Pay, user will be re-<br>bot page. Amount and Trans<br>age.<br>tant Note: Should you reco<br>red" post payment kindly on<br>n for rejection or enable Se                 | ns Que<br>edirected to Bil<br>saction ID will b<br>eive an <u>error "F</u><br>contact your ba<br>ecure 3D. | Welcome Enrico Gran<br>stion? Call us: +971 4<br>I Payment<br>be displayed on<br>Payment<br>mk to review th         |

ped by VST